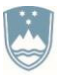

REPUBLIKA SLOVENIJA MINISTRSTVO ZA IZOBRAŽEVANJE, ZNANOST IN ŠPORT

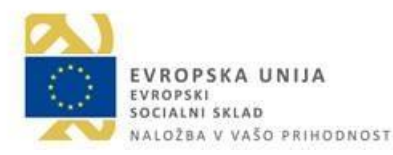

# Navodila za prijavo na dogodke po okriljem projekta »Usposabljanje strokovnih delavcev v športu 2018 – 2022«

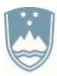

REPUBLIKA SLOVENIJA MINISTRSTVO ZA IZOBRAŽEVANJE, ZNANOST IN ŠPORT

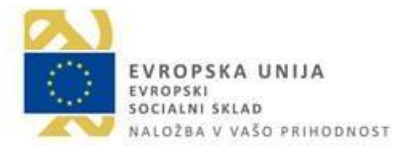

## Kazalo vsebine

| 1.   | Korak: Registracija v aplikacijo                      |
|------|-------------------------------------------------------|
| 2.   | Korak vpišete svoj elektronski naslov ter geslo 4     |
| 3.   | Izpis obvestila                                       |
| 4.   | Potrditev registracije                                |
| 5.   | Aktivacija račun in vpis v aplikacijo7                |
| 6.   | Obvestilo o aktivaciji računa                         |
| 7.   | Vpis svojih podatkov9                                 |
| 8.   | Nalaganje dokazil10                                   |
| 8.1. | Nalaganje dokazil11                                   |
| 8.2. | Nalaganje dokazil12                                   |
| 8.3. | Nalaganje dokazil13                                   |
| 9.   | Potrditev podatkov14                                  |
| 10.  | Obvestilo o potrditvi podatkov15                      |
| 11.  | Prijava na dogodke                                    |
| 11.1 | . Prijava na dogodke                                  |
| 11.2 | . Prijava na dogodke – tiskanje prijavnice18          |
| 11.3 | . Prijava na dogodke – nalaganje dokazil19            |
| 11.4 | . Prijava na dogodke – zaključek prijave 20           |
| 11.5 | . Prijava na dogodke – status pregleda prijave21      |
| 11.6 | . Prijava na dogodke – obvestilo o statusu prijave 22 |

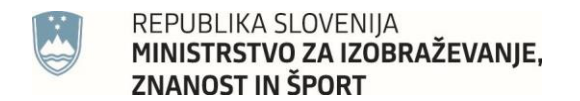

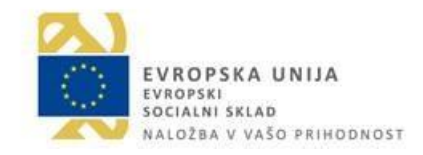

#### 1. Korak: Registracija v aplikacijo

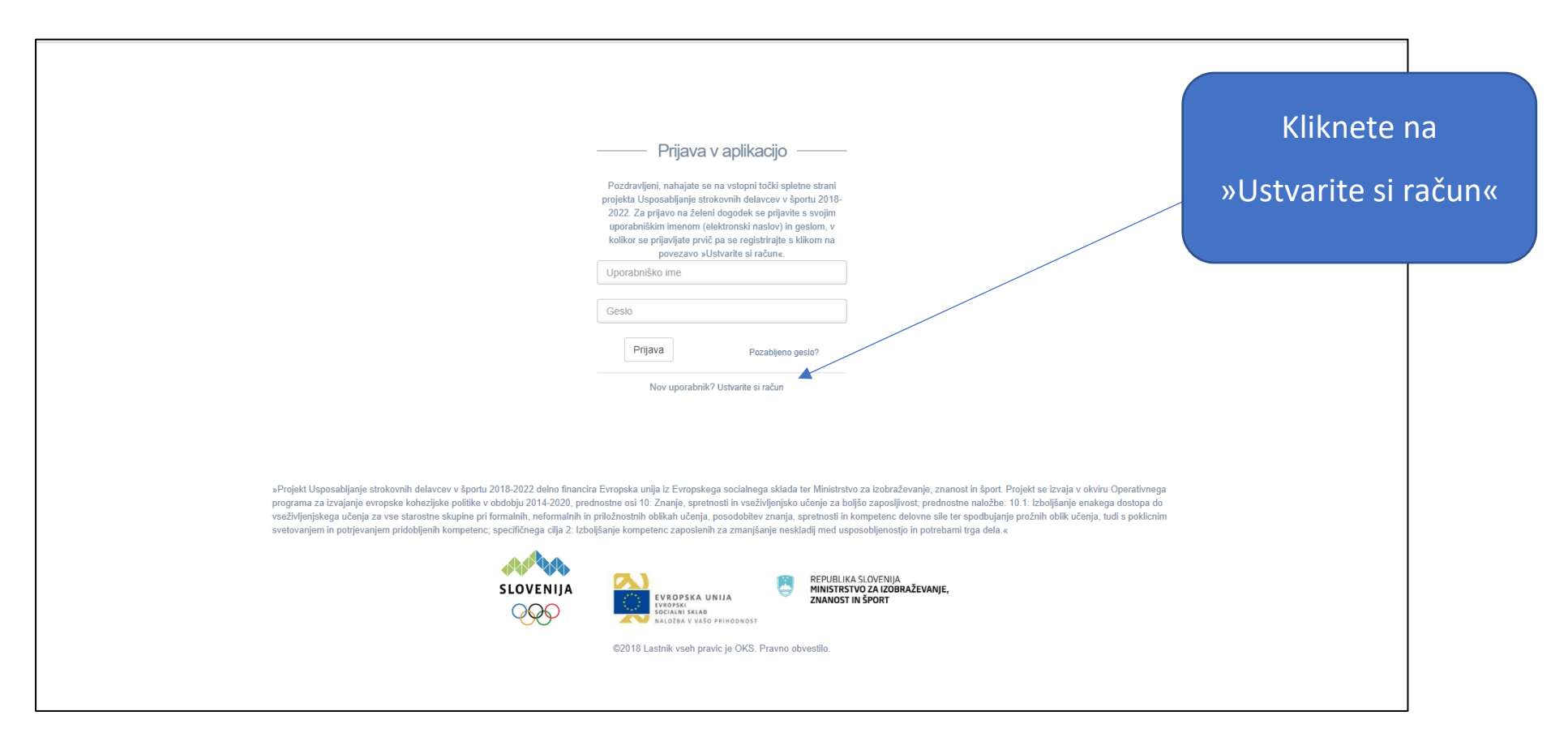

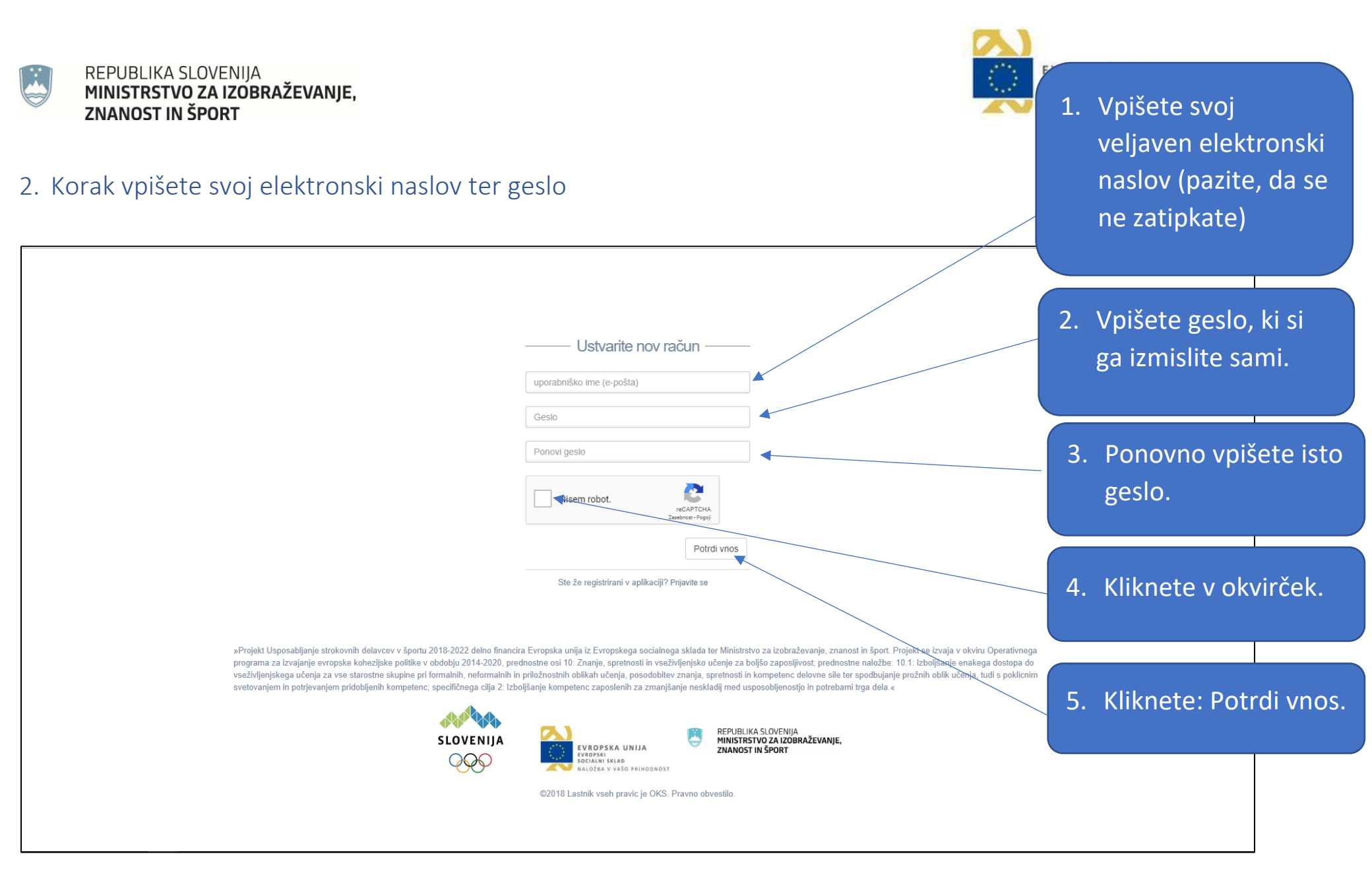

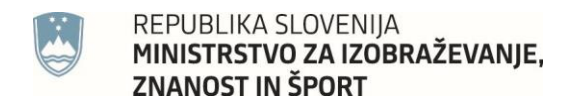

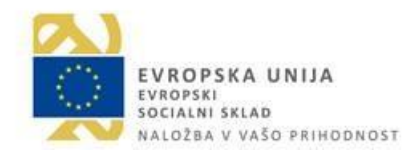

#### 3. Izpis obvestila

|                                                                                                    | Pozdravljeni, nahajate se na vstopni točki spletne strani<br>projekta Usposabljanje strokovnih delavcev v športu 2018-<br>2022. Za prijavo na želeni dogodek se prijavite s svojim<br>uporabniškim imenom (elektronski naslov) in geslom, v<br>kolikor se prijavljate prvič pa se registrirajte s klikom na<br>povezavo »Ustvarite si račun«.                                                                                                    |                          |
|----------------------------------------------------------------------------------------------------|----------------------------------------------------------------------------------------------------|--------------------------|
|                                                                                                    | V vaš e-poštni nabiralnik ste prejeli e-pošto z aktivacijsko<br>kodo<br>Uporabniško ime                                                                                                    | Izpiše se vam obvestilo. |
|                                                                                                    | Geslo                                                                                                    |                          |
|                                                                                                    | Prijava Pozabljeno geslo?<br>Nov uporabnik? Ustvarite si račun                                                                                                    |                          |
| »Projekt Usposabljanje strokovnih delavcev v športu 2018-2022 delno financir:<br>programa za izvajanje evropske kohezijske politike v obdobju 2014-2020, pred<br>vseživljenjskega učenja za vse starostne skupine pri formalnih, neformalnih in<br>svetovanjem in potrjevanjem pridobljenih kompetenc; specifičnega cilja 2: Izbo | i Evropska unija iz Evropskega socialnega sklada ter Ministrstvo za izobraževanje, znanost in šport. Projekt se izvaja v okviru Operativneg<br>nostne osi 10: Znanje, spretnosti in vseživljenjsko učenje za boljšo zaposljivost, prednostne naložbe: 10.1: Izboljšanje enakega dostopa do<br>priložnostnih oblikah učenja, posodobitev znanja, spretnosti in kompetenc delovne sile ter spodbujanje prožnih oblik učenja, tudi s poklicni<br>jšanje kompetenc zaposlenih za zmanjšanje neskladij med usposobljenostjo in potrebami trga dela.« | a                        |
| SLOVENIJA                                                                                                    | EVROPSKA UNIJA<br>EVROPSKA UNIJA<br>Evropski<br>Socialni sklad<br>naložea v vašo prihodnost                                                                                                    |                          |
|                                                                                                    | ©2018 Lastnik vseh pravic je OKS. Pravno obvestilo.                                                                                                    |                          |

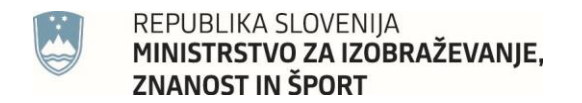

#### 4. Potrditev registracije

| Potrditev registracija uporabnika                                                                                                    |
|----------------------------------------------------------------------------------------------------|
| Ne odgovarjaj OKS USD <prijave@olympic.si></prijave@olympic.si>                                                                               |
|                                                                                                    |
|                                                                                                    |
| Zaradi zaščite vaše zasebnosti je bilo nekaj vsebine v tem sporočilu blokirane. Če želite znova omogočiti blokirane funkcije, kliknite tukaj. |
| Če želite vedno prikazati vsebino tega pošiljatelja, <mark>kliknite tukaj.</mark>                                                             |
| Pozdravljeni,                                                                                                    |
| To sporočilo ste prejeli, ker ste se registrirali v spletni aplikaciji OKS USD                                                                |
| Za aktivacijo vašega računa kliknite <u>tukaj</u> 🚽                                                                                           |
| Po aktivaciji, se bosta lahko prijavili v sistem in nadaljevali urejanje svojih podatkov.                                                     |
| Lep pozdrav,<br>Ekipa OKS                                                                                                    |
|                                                                                                    |
|                                                                                                    |

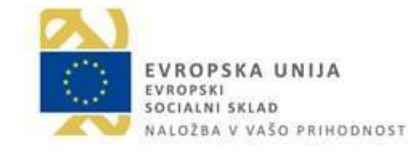

Navodila za prijavo na dogodke pod okriljem projekta »Usposabljanje strokovnih delavcev v športu 2018-2022«

Na svoj elektronski

sporočilo kjer nato

kliknete »<u>tukaj</u>«

naslov boste prejeli to

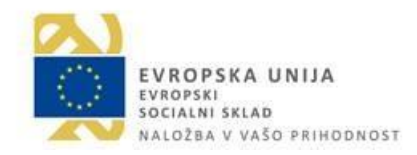

#### REPUBLIKA SLOVENIJA MINISTRSTVO ZA IZOBRAŽEVANJE, ZNANOST IN ŠPORT

## 5. Aktivacija računa in vpis v aplikacijo

|                                                                                                    | —— Prijava v aplikacijo ——                                                                                                    |                                                                                                    |                                                           |                                                                                                    |
|----------------------------------------------------------------------------------------------------|----------------------------------------------------------------------------------------------------|----------------------------------------------------------------------------------------------------|-----------------------------------------------------------|----------------------------------------------------------------------------------------------------|
|                                                                                                    | Pozdravljeni, nahajate se na vstopni točki spletne strani<br>projekta Usposabljanje strokovnih delavcev v športu 2014<br>2022. Za prijavo na želeni dogođek se prijavite s svojim<br>uporabniškim imenom (elektronski naslov) in geslom, v<br>kolikor se prijavljate prvič pa se registrirajte s klikom na<br>povezavo »Ustvarite si račun«.<br>Aktivirali ste vaš račun. Vpišite se z vašimi podatki<br>Uporabniško ime |                                                                                                    | Račun<br>se lah<br>svojim<br>naslov                       | ste sedaj aktivirali in<br>ko vpišete v aplikacijo s<br>n elektronskim<br>vom in geslom, ki ste ga |
|                                                                                                    | Geslo Prijava Pozabljeno geslo?                                                                                                    |                                                                                                    | doloci                                                    | 11.                                                                                                |
|                                                                                                    | Nov uporabnik? Ustvarite si račun                                                                                                    |                                                                                                    |                                                           |                                                                                                    |
| »Projekt Usposabljanje strokovnih delavcev v športu 2018-2022 delno financira<br>programa za izvajanje evropske kohezijske politike v obdobju 2014-2020, predr<br>vseživljenjskega učenja za vse starostne skupine pri formalnih, neformalnih in p<br>svetovanjem in potrjevanjem pridobljenih kompetenc; specifičnega cilja 2: Izbolj | Evropska unija iz Evropskega socialnega sklada ter Minis<br>ostne osi 10: Znanje, spretnosti in vseživljenjsko učenje z<br>riložnostnih oblikah učenja, posodobitev znanja, spretnost<br>šanje kompetenc zaposlenih za zmanjšanje neskladij med                                                                                                    | strstvo za izobraževanje, znanost in šport. Projekt se izvaja v okv<br>za boljšo zaposljivost; prednostne naložbe: 10.1: Izboljšanje enak<br>ti in kompetenc delovne sile ter spodbujanje prožnih oblik učenja<br>d usposobljenostjo in potrebami trga dela.« | iru Operativnega<br>tega dostopa do<br>, tudi s poklicnim |                                                                                                    |
| SLOVENIJA                                                                                                    | EVROPSKA UNIJA<br>EVROPSKI<br>SOCIANI SKLAD<br>NALOŽRA V VAŠO PRIHODNOST                                                                                                    | BLIKA SLOVENIJA<br>TRSTVO ZA IZOBRAŽEVANJE,<br>IOST IN ŠPORT                                                                                                    |                                                           |                                                                                                    |
|                                                                                                    | ©2018 Lastnik vseh pravic je OKS. Pravno obvestilo.                                                                                                    |                                                                                                    |                                                           |                                                                                                    |

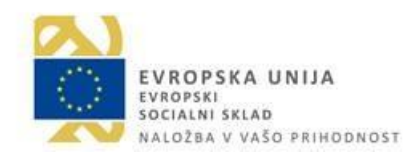

### 6. Obvestilo o aktivaciji računa

REPUBLIKA SLOVENIJA MINISTRSTVO ZA IZOBRAŽEVANJE, ZNANOST IN ŠPORT

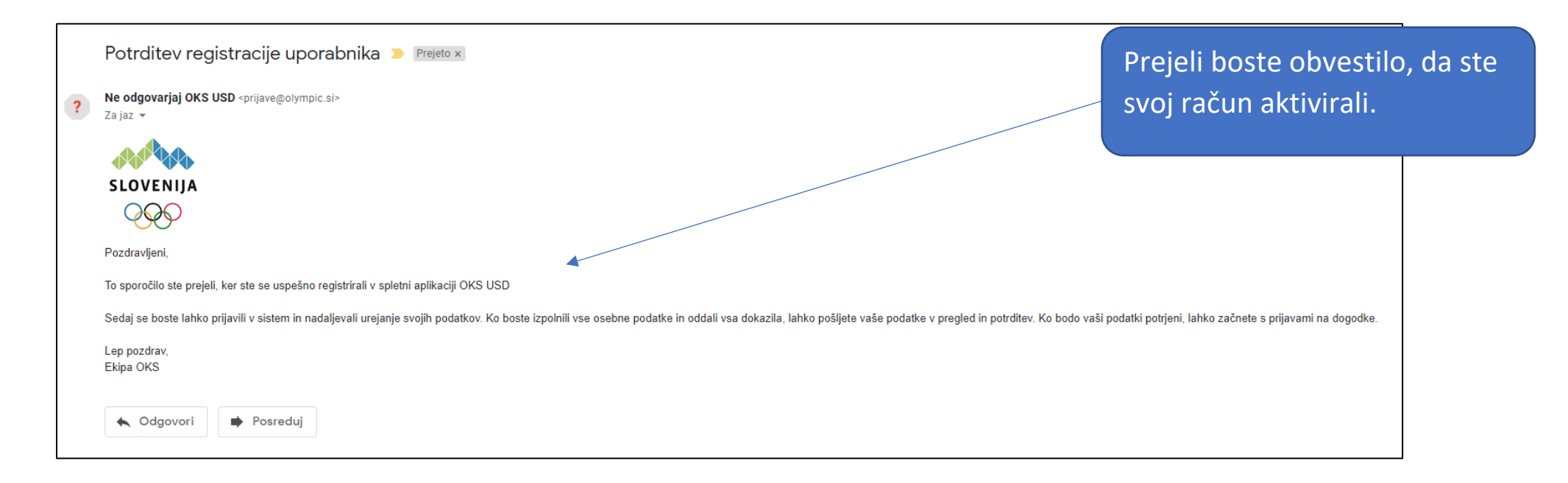

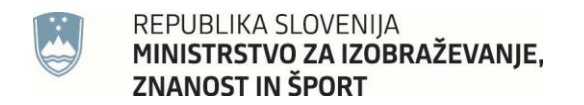

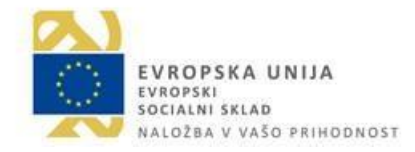

### 7. Vpis svojih podatkov

| · · · [- · - · - ]       |                          |                                        | V aplikacijo vnesete vse svoje |
|--------------------------|--------------------------|----------------------------------------|--------------------------------|
| oks USD                  | ≡                        |                                        | podatke                        |
| Dobrodošli,<br>Uporabnik | 🚨 Uporabnik              |                                        |                                |
| UPORABNIK                | Osebni podatki           |                                        |                                |
| 🐣 Omeni 🗸 🗸              |                          |                                        |                                |
|                          | Ime in priimek *         |                                        |                                |
|                          | Ulica in hišna št. *     | ulica in hišna št.                     |                                |
|                          | Poštna številka *        | primer: 1000                           |                                |
|                          | Pošta *                  |                                        |                                |
|                          | Občina *                 |                                        |                                |
|                          | Statistična regija *     |                                        |                                |
|                          | Kohezijska regija *      |                                        |                                |
|                          | Spol *                   | M Ž                                    |                                |
|                          | Datum rojstva: *         | 11 III III III III III III III III III |                                |
|                          | Kraj rojstva *           | kraj rojstva                           |                                |
|                          | GSM *                    | 9 mestna številka                      |                                |
|                          | Stopnja izobrazbe *      | Ustrezno izberi 🔹                      |                                |
|                          | Poklic. *                | primer: kuhar                          |                                |
|                          | Status na trgu dela *    | Ustrezno izberi 🔹                      |                                |
|                          | Športna panoga (zveza) * | primer: Košarkarska zveza              |                                |
| Ċ                        | Kategoriziran športnik * | DA NE                                  | *                              |

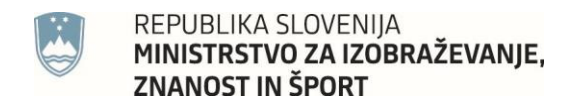

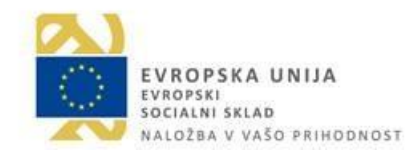

#### 8. Nalaganje dokazil

| A IDES a (če sta samostajni podjatnik)                               | · ·          |                       |
|----------------------------------------------------------------------|--------------|-----------------------|
| izberi                                                               | Ŧ            |                       |
| izberi                                                               |              |                       |
| Osebni dokument<br>Potrdilo o zaposlitvi<br>Izpis iz Ajpesa (s.p.)   |              |                       |
| Dovoljujem uporabo fotografij in gradiv v namene promocije projekta. |              |                       |
|                                                                      | A Pošlji v j | pregled Shram podatke |

- Naložiti morate dva dokumenta: Osebni dokument (osebna izkaznica spredaj in zadaj, ali potni list). Preden naložite datoteko izberite pravilen tip, ki ga izberete iz seznama.
- Glede zaposiitve lahko naložite potrdilo, ki vam ga izda ZPIZ (Zavod za pokojninsko in invalidsko zavarovanje) ali pa vam delodajalec izpolni potrdilo o zaposlitvi.

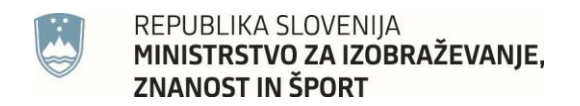

### 8.1. Nalaganje dokazil

|                | Povlecite in | spustite datoteko | sem | × |
|----------------|--------------|-------------------|-----|---|
| Izbor datoteke | <br>         |                   |     | 2 |

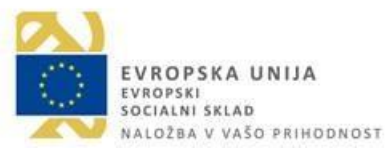

Datoteko lahko povlečete v za to namenjeno mesto ali kliknete na »Prebrskaj« in poiščete in dodate datoteko, ki jo imate shranjeno na svojem računalniku.

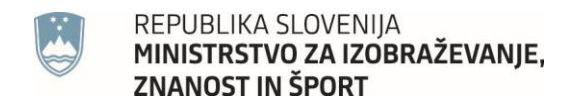

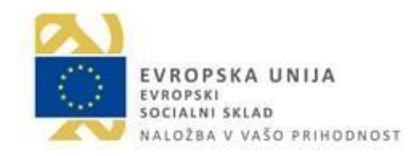

# 8.2. Nalaganje dokazil

| Nalaganje dokazil, ki so potrebna za prisostvovanje v projektu. Tukaj priložite kopijo osebnega dokumenta in kopijo potrdila o<br>AJPES-a (če ste samostojni podjetnik)<br>Osebni dokument | o zaposlitvi (obrazec dobite 🕅 tukaj ) ali izpisek iz                                  |
|----------------------------------------------------------------------------------------------------|----------------------------------------------------------------------------------------|
| Osebni dokument.jpg<br>(68.97 KB)<br>©                                                                                                    | Maloži                                                                                 |
| <ol> <li>1. Datoteka se pojavi v</li> <li>2. Kliknete naloži</li> </ol>                                                                                                    | ✓ Pošlji v pregled Shrani podatke Vse pravice so pridržane, lastnik aplikacije je OKS. |
| dodajanje datotek.                                                                                                    | <ol> <li>Isti postopek<br/>ponovite še z drugim<br/>dokazilom.</li> </ol>              |

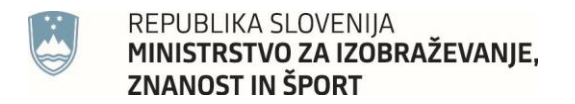

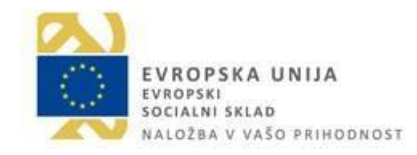

#### 2.

### 8.3. Nalaganje dokazil

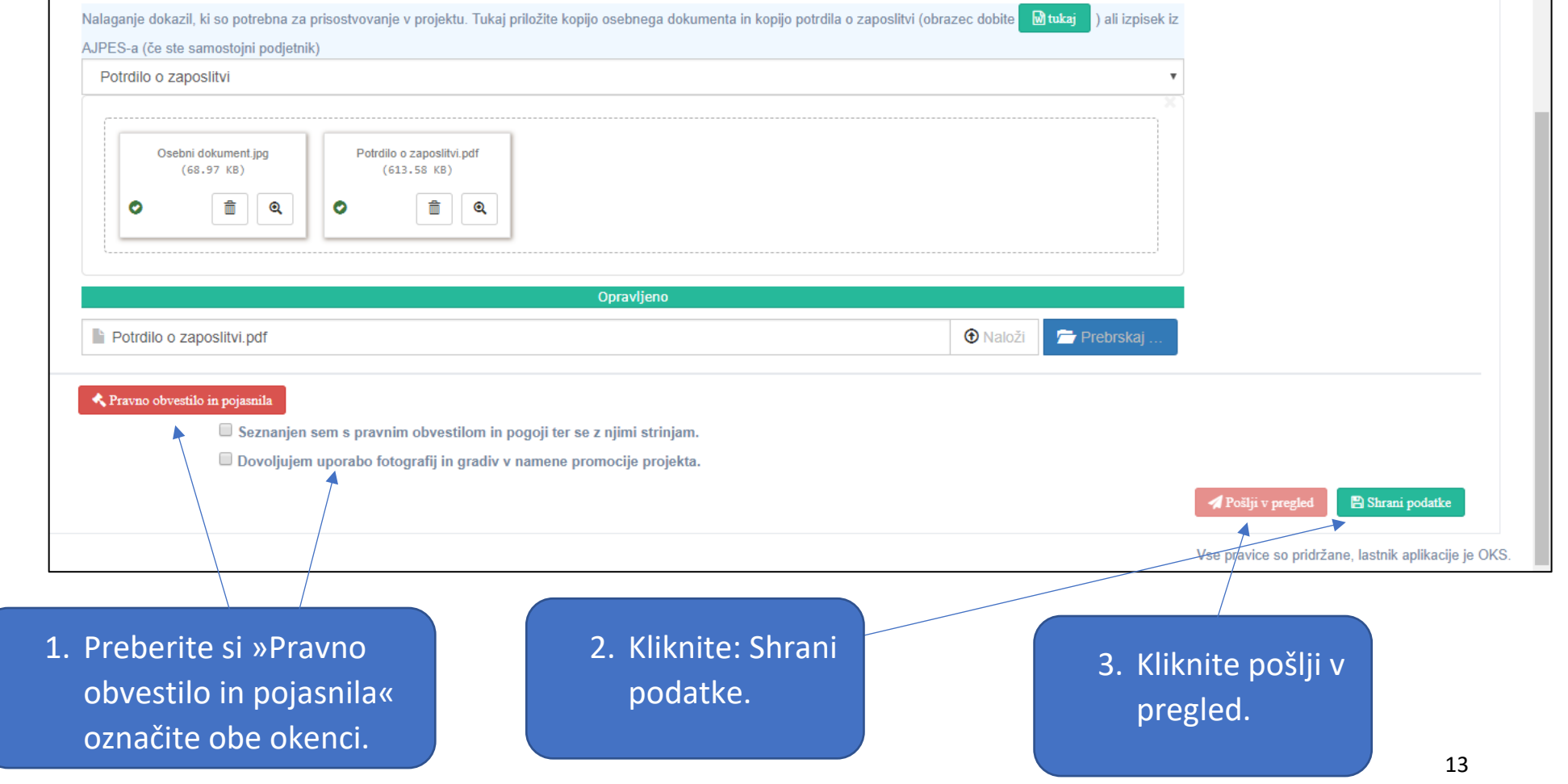

Navodila za prijavo na dogodke pod okriljem projekta »Usposabljanje strokovnih delavcev v športu 2018-2022«

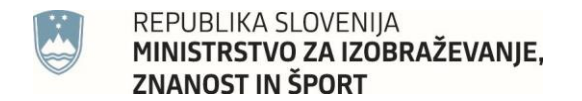

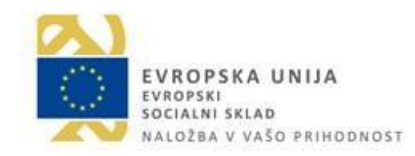

#### 9. Potrditev podatkov

Spoštovani, vaši podatki so bili poslani v pregled. Dokler jih skrbnik ne pregleda jih ne morete urejati.

Izpisalo se bo zgornje obvestilo. Skrbnik aplikacije bo vaše podatke pregledal in jih potrdil v kolikor bodo vsa polja pravilno izpolnjena in naloženi ustrezni dokumenti, vas pozval k dopolnitvam, v kolikor bodo nekateri podatki nepravilni ali priložena neustrezna dokazila ali pa vas zavrnil v kolikor bi ugotovil, da ne izpolnjujete osnovnih dve pogojev: polnoletnost in status zaposlenosti.

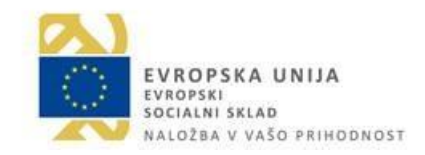

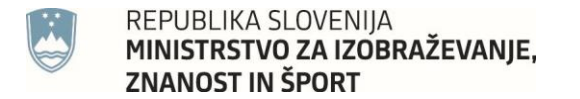

#### 10. Obvestilo o potrditvi podatkov

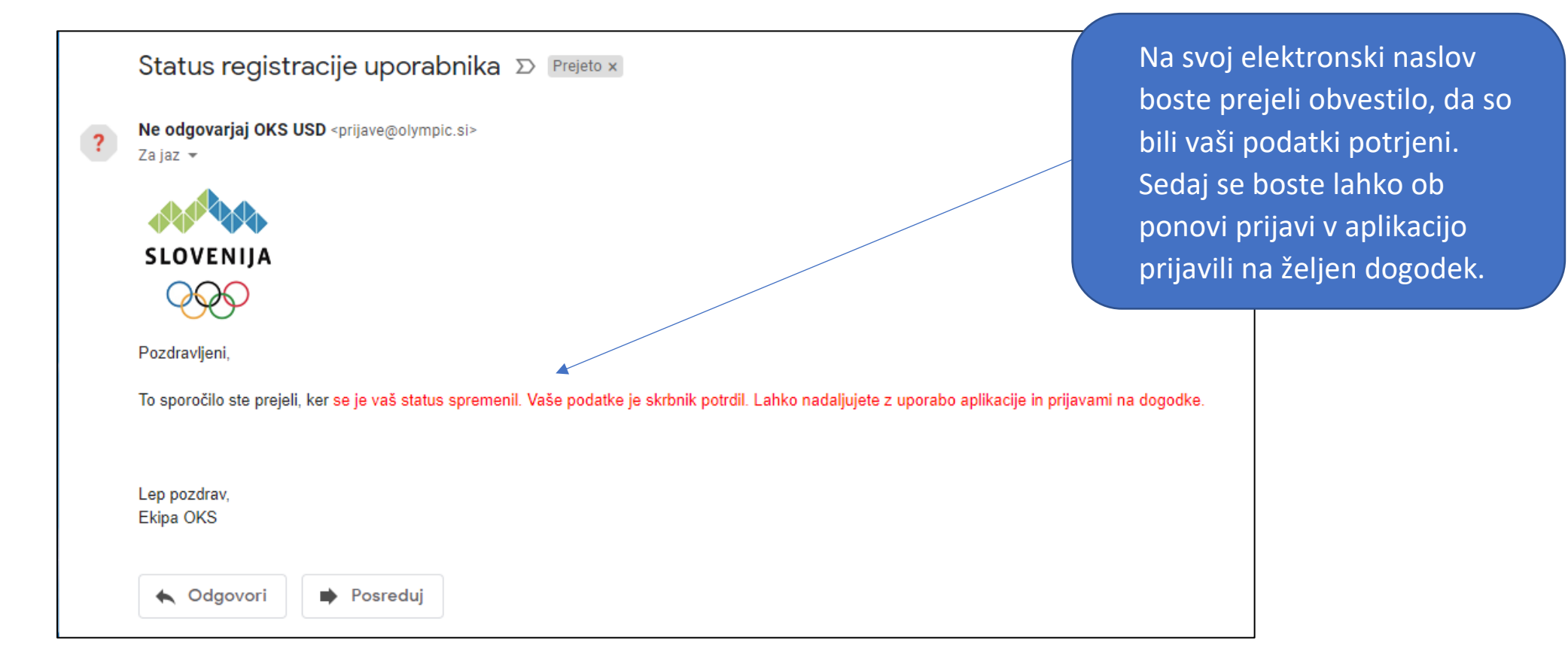

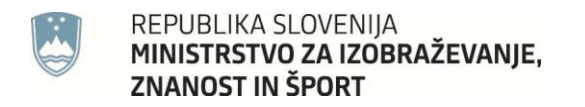

#### Prijava na dogodke 11.

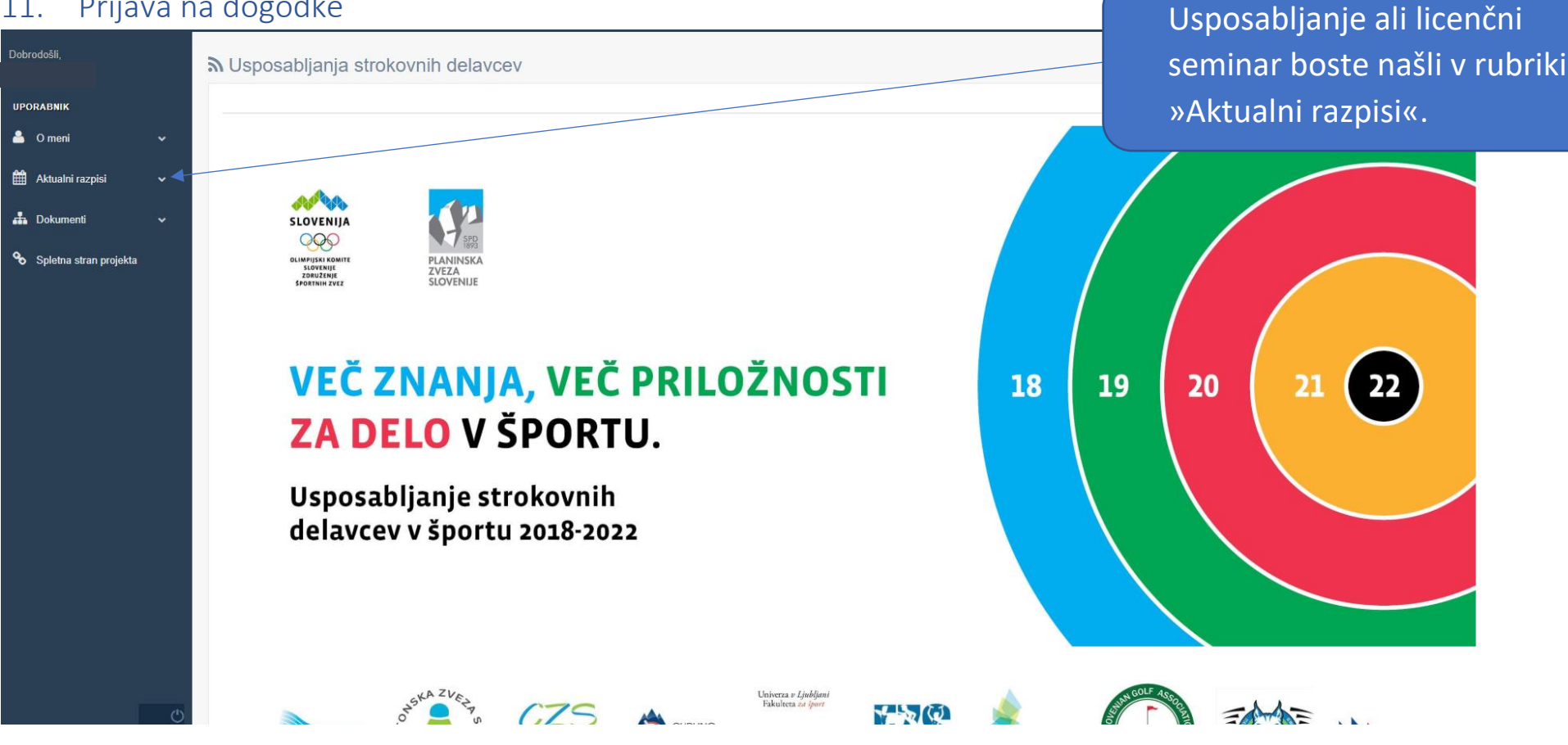

EVROPSKA UNIJA

NALOŽBA V VAŠO PRIHODNOST

EVROPSKI SOCIALNI SKLAD

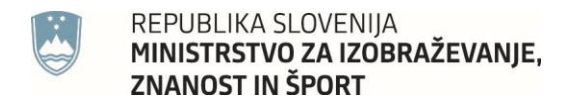

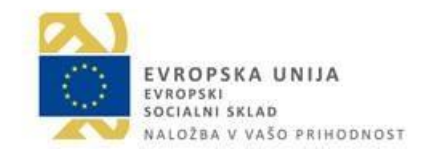

#### 11.1. Prijava na dogodke

| OKS USD                   | ≡ | Uporabnik ~            |                               |                                 |                  |                                 |                |                       |                     |                                    |  |
|---------------------------|---|------------------------|-------------------------------|---------------------------------|------------------|---------------------------------|----------------|-----------------------|---------------------|------------------------------------|--|
| Dobrodošli,<br>Tamara Tuš | 2 | Aktualna usposabljanja |                               |                                 |                  |                                 |                |                       |                     |                                    |  |
| UPORABNIK                 |   | Vse zveze              | SAMBO ZVEZA SLOVENIJE         | SMUČARSKA ZVEZA SLOVENIJE – ZDR | UŽENJE SMUČARSKI | H PANOG BADMINTONSKA ZVEZA SLO  | OVENIJE BALINA | IRSKA ZVEZA SLOVENIJE |                     |                                    |  |
| 🐣 Omeni 🗸 🗸               |   |                        | ZVEZ                          | A                               | TIP              | NAZIV                           | VODJA          | DATUM ZAČETKA         | RAZPIS              | PRIJAVA                            |  |
| 🏥 Aktualni razpisi 🗸 🗸    |   | SN                     | MUČARSKA ZVEZA SLOVENIJE – ZI | DRUŽENJE SMUČARSKIH PANOG       | Usposabljanje    | Trener za smučarske skoke A/PRO | Matija Stegnar | 23.10.2018            | 🖨 Razpis            | <ul> <li>Prijavi se</li> </ul>     |  |
| 📥 Dokumenti 🗸 🗸           |   |                        |                               |                                 |                  |                                 |                |                       |                     |                                    |  |
| 🗞 Spletna stran projekta  |   |                        |                               |                                 |                  |                                 |                |                       | Vse pravice so prio | Iržane, lastnik aplikacije je OKS. |  |

Po izboru dogodka, kamor se želite prijaviti kliknete »Prijavi se«

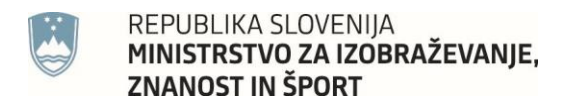

# EVROPSKA UNIJA EVROPSKI SOCIALNI SKLAD NALOŽBA V VAŠO PRIHODNOST

Po tem, ko ste si

#### 11.2. Prijava na dogodke – tiskanje prijavnice

| page 2 and genote finance as transported programmed and particular programmed programmed program                                                                       | sposabljanja za naziv trener. Uspos<br>ridobil na prvi in drugi stopnji.                                                                  | sabljanje poteka z organiziranim proceso                                                                                          | m (tečajem) vzgoje in učenja ter h                                                                               | nkratnem praktičnem usj                                                         | posabljanjem v obsegu, ki                                                           | i se zahteva za to stopnjo. Na tej st                                                                                     | topnji posameznik do                                                                  |                                                 |
|----------------------------------------------------------------------------------------------------|----------------------------------------------------------------------------------------------------|----------------------------------------------------------------------------------------------------|----------------------------------------------------------------------------------------------------|---------------------------------------------------------------------------------|-------------------------------------------------------------------------------------|----------------------------------------------------------------------------------------------------|---------------------------------------------------------------------------------------|-------------------------------------------------|
| And up a unique a danie au equipa unique adaptive danie adaptive danie adapti                                                                        | Pogoj za njegovo formalno strokovn                                                                                                    |                                                                                                    | pogoje razpisa i                                                                                                 |                                                                                 |                                                                                     |                                                                                                    |                                                                                       |                                                 |
| Proved Upgroad/Dipose attribution of delay cost v donts 2017 2022 delay frammenas Excregales applied per delay aspectation in scoregenera delayone alle proportingenia uberga aspectation in scoregenera delayone alle proportingenia uberga aspectation delayone alle proportingenia uberga aspectation delayone alle proportingenia delayone alle proportingenia delayone alle proportingenia delayone alle proportingenia delayone alle proportingenia delayone alle proportingenia delayone alle proportingenia delayone alle proportingenia delayone alle proportingenia delayone alle proportingenia delayone alle proportingenia delayone alle proportingenia delayone alle proportingenia delayone alle proportingenia delayone                                                                                | ktivnost se izvaja v okviru projekta                                                                                                    | Usposabljanje strokovnih delavcev v špo                                                                                           | ortu 2018-2022.                                                                                                  |                                                                                 |                                                                                     |                                                                                                    |                                                                                       |                                                 |
| Matisni prijav<br>Matisni prijav<br>Prijavnico por<br>prijavnico por<br>preslikate.<br>Nauzeno<br>Neganje dokazili, ki o potebna za usposabljanje<br>Naganje dokazili, ki o potebna za usposabljanje<br>Naganje dokazili, ki o potebna za usposabljanje<br>Neganje dokazili, ki o potebna za usposabljanje<br>Neganje dokazili nato naložite. V zgonji tabeli, kihko vište, kaj inate naloženo i kaj ne Znak * pomeni, da dokazila, še niste naložili Znak ~ pomeni, da je dokazilo naloženo. Šele, bo boste naložili vsa dokazila, se vam bo omogožil<br>Neganje dokazili na dokazili nato naložite. V zgonji tabeli je dokazili na dokazili nato naloženo v sa dokazili nato naloženo v sa prijava. Če ne zavnjena za kotebni se lako prijava i če ne zavnjena zavnjena zavnjena zavnjena zavnjena zavnjena zavnjena zavnjena zavnjena zavnjena zavnjena zavnjena zavnjena zavnjena zavnjena zavnjena zavnjena zavnjena zavnjena zavnjena zavnjena zavnjena zavnjena zavnj | »Projekt Usposabljanje strokovnih d<br>obdobju 2014-2020, prednostne osi<br>posodobitev znanja, spretnosti in ko<br>potrebami trga dela.« | elavcev v športu 2018-2022 delno financ<br>10: Znanje, spretnosti in vseživljenjsko u<br>mpetenc delovne sile ter spodbujanje prc | zira Evropska unija iz Evropskega<br>čenje za boljšo zaposljivost; predi<br>zžnih oblik učenja, tudi s poklicnim | socialnega sklada ter N<br>nostne naložbe: 10.1: Iz<br>n svetovanjem in potrjev | linistrstvo za izobraževan,<br>boljšanje enakega dostop<br>anjem pridobljenih kompe | ije, znanost in šport. Projekt se izva,<br>pa do vseživljenjskega učenja za vs<br>stenc; specifičnega cilja 2: Izboljšanj | aja v okviru Operativi<br>se starostne skupin <u>e</u><br>a <u>je kompetenc</u> zapos | priložiti, kliknet                              |
| Informacija o naloženih dokazilih:<br>To dokazila<br>Prijavnica<br>A<br>A<br>A<br>A<br>A<br>A<br>A<br>A<br>A<br>A<br>A<br>A<br>A                                                                                                    | Pridobljene kompetence:<br>Udeleženci si bodo po opravljenih vs<br>⊖Razpis                                                                | seh obveznostih pridobili strokovno usper                                                                                         | <del>sobljenost</del> 3. stopnje (po Zšpo), z                                                                    | nazivom TRENER ZA S                                                             | MUČARSKE SKOKE A/F                                                                  | PRO.                                                                                                    |                                                                                       | »Natisni prijavr<br>Prijavnico podp             |
| Tip dokazila       Nalożeno       Dokument       Status       Opombe         Prijavnica       X       Image: Comparison of the status of the status of the s                                                                                                    | Informacija o naloženih dokazilih:                                                                                                    |                                                                                                    |                                                                                                    |                                                                                 |                                                                                     |                                                                                                    |                                                                                       | preslikate.                                     |
| Prijavnica X     X     X     X     X     X     X     X     X     X     X     X     X     X     X     X     X     X     X     X     X     X     X     X     X     X     X     X     X     X     X     X     X     X     X     X     X     X     X     X     X     X     X     X     X     X <th>Tip dokazila</th> <th>Naloženo</th> <th>Dokument</th> <th>Status</th> <th>Opombe</th> <th></th> <th></th> <th></th>                                                                                                    | Tip dokazila                                                                                                    | Naloženo                                                                                                    | Dokument                                                                                                    | Status                                                                          | Opombe                                                                              |                                                                                                    |                                                                                       |                                                 |
| Xalaganje dokazil, ki so potrebna za usposabljanje     Na spodnjem seznamu izberite dokazilo in ga nato naložite. V zgornji tabeli, lahko vidite, kaj imate naloženo in kaj ne. Znak x pomeni, da je dokazilo, še niste naložiti znak v pomeni, da je dokazilo naloženo. Šele, ko boste naložiti vsa dokazila, se vam bo omogočil gumb za prijavo, s katerim se lahko prijavite na dogodek. Prosimo vas, da naložite ustrezna dokazila, se niste naložit. Znak v pomeni, da je dokazilo naloženo. Šele, ko boste naložiti vsa dokazila, se vam bo omogočil <b>Izberi tip dokazila STATUS PRIJAVE: NI PRIJAVE</b>                                                                                                    | Prijavnica                                                                                                    | ×                                                                                                    |                                                                                                    | ×                                                                               |                                                                                     | <b>±</b>                                                                                                    |                                                                                       |                                                 |
| Na spodnjem seznamu izberite dokazilo in ga nato naložite. V zgornji tabeli, lahko vidite, kaj imate naložine in kaj ne. Znak 🗙 pomeni, da dokazila, še niste naložili. Znak 🔺 pomeni, da je dokazilo naloženo. Šele, ko boste naložili vsa dokazila, se vam bo omogočil gumb za prijavo, s katerim se lahko prijavite na dogodek. Prosimo vas, da naložite ustrezna dokazila, saj bo vaša prijava, če ne zavrnjena oz. boste kljub dopolnitvi lahko prepozni za uvrstitev na seznam udeležencev.                                                                                                    |                                                                                                    | ×                                                                                                    |                                                                                                    | ×                                                                               |                                                                                     | ±                                                                                                    |                                                                                       |                                                 |
| STATUS PRIJAVE:<br>NI PRIJAVE                                                                                                    | Nalaganje dokazil, ki so potrebna z<br>Na spodnjem seznamu izberite<br>gumb za prijavo, s katerim se la<br>izberi tip dokazila            | za usposabljanje<br>dokazilo in ga nato naložite. V zgornji ta<br>ahko prijavite na dogodek. Prosimo vas, r                       | beli, lahko vidite, kaj imate nalože<br>da naložite ustrezna dokazila, saj                                       | eno in kaj ne. Znak <b>X</b> po<br>bo vaŝa prijava, ĉe ne z                     | meni, da dokazila, še nist<br>avrnjena oz. boste kljub c                            | te naložili. Znak → pomeni, da je do<br>dopolnitvi lahko prepozni za uvrstite                                             | okazilo naloženo. Šele, ko b<br>ev na seznam udeležencev.                             | voste naložili vsa dokazila, se vam bo omogočil |
| NI PRIJAVE                                                                                                    | STATUS PRIJAVE:                                                                                                    |                                                                                                    |                                                                                                    |                                                                                 |                                                                                     |                                                                                                    |                                                                                       |                                                 |
|                                                                                                    | NI PRIJAVE                                                                                                    |                                                                                                    |                                                                                                    |                                                                                 |                                                                                     |                                                                                                    |                                                                                       |                                                 |
|                                                                                                    |                                                                                                    |                                                                                                    |                                                                                                    |                                                                                 |                                                                                     |                                                                                                    |                                                                                       |                                                 |

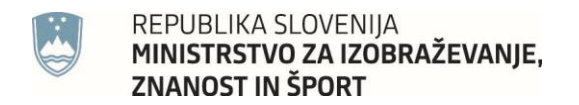

#### 11.3. Prijava na dogodke – nalaganje dokazil

| nformacija o naloženih dokazilih  | c.                                        |                                        |                            |                                |                                  |                        |                      | nrijavnio   | o in vs  |
|-----------------------------------|-------------------------------------------|----------------------------------------|----------------------------|--------------------------------|----------------------------------|------------------------|----------------------|-------------|----------|
| Tip dokazila                      | Naloženo                                  | Dokument                               | Status                     | Opombe                         |                                  |                        |                      |             |          |
| Prijavnica                        | ×                                         |                                        | ×                          |                                | 2                                |                        |                      | zahteva     | na doka  |
|                                   | ×                                         |                                        | ×                          |                                | 1                                |                        |                      | istem po    | stopku   |
| lalagania dakazil, ki oo natrahn  |                                           |                                        |                            |                                |                                  |                        |                      |             |          |
| Nalaganje dokazli, ki so potrebni | a za usposabijanje                        | -h-ll lable side lational - also       |                            |                                |                                  |                        |                      | pri regis   | tracıjı. |
| gumb za prijavo, s katerim se     | e lahko prijavite na dogodek. Prosimo vas | , da naložite ustrezna dokazila, saj l | bo vaša prijava, če ne zav | vrnjena oz. boste kljub dopoln | itvi lahko prepozni za uvrstitev | na seznam udeležencev. |                      |             |          |
|                                   |                                           |                                        |                            |                                |                                  |                        |                      | 2. Dokazilo | o zapo   |
| prijavnica                        |                                           |                                        |                            |                                |                                  |                        |                      | morate      | nrineti  |
|                                   |                                           |                                        |                            |                                |                                  |                        |                      | morate      | onpeti   |
|                                   |                                           |                                        |                            |                                |                                  |                        |                      | vsaki pri   | javi.    |
|                                   |                                           |                                        |                            |                                |                                  |                        |                      |             |          |
|                                   |                                           | Po                                     | ovlecite in spusti         | ite datoteko sem               |                                  |                        |                      |             |          |
|                                   |                                           |                                        |                            |                                |                                  |                        |                      |             |          |
|                                   |                                           |                                        |                            |                                |                                  |                        |                      |             |          |
|                                   |                                           |                                        |                            |                                |                                  |                        |                      |             |          |
| Izbor datoteke                    |                                           |                                        |                            |                                |                                  |                        | =                    | Prebrskaj   |          |
| STATUS PRIJAVE:                   |                                           |                                        |                            |                                |                                  |                        |                      |             |          |
| NI PRIJAVE                        |                                           |                                        |                            |                                |                                  |                        |                      |             |          |
|                                   |                                           |                                        |                            |                                |                                  |                        | 🖋 Prijavi se na uspo | sabljanje   |          |
|                                   |                                           |                                        |                            |                                |                                  |                        |                      |             |          |
|                                   |                                           |                                        |                            |                                |                                  |                        |                      |             |          |

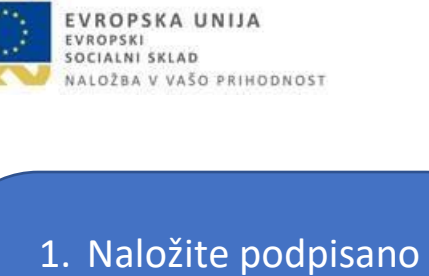

- tevana dokazila po m postopku kot egistraciji. azilo o zaposlitvi
- ate pripeti ob i prijavi.

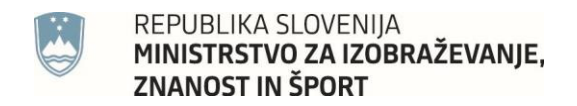

#### Prijava na dogodke – zaključek prijave 11.4.

| rmacija o naloženih dokazilih:                                                                                                    |                                              |                                |                                    |                                                                                                    |                                                                                    |
|----------------------------------------------------------------------------------------------------|----------------------------------------------|--------------------------------|------------------------------------|----------------------------------------------------------------------------------------------------|------------------------------------------------------------------------------------|
| p dokazila                                                                                                    | Naloženo                                     | Dokument                       | Status                             | Opombe                                                                                              | se bo aktiviral gumb                                                               |
| ijavnica                                                                                                    | ~                                            | ß                              | Naloženo,<br>čaka<br>pregled       | 1                                                                                                   | »Prijavi se na                                                                     |
| otrdilo o izkušnjah kot udeleženec rekreativne vadbe                                                                                                    | ~                                            |                                | Naložene,<br>čaka<br>pregled       | 1                                                                                                   | usposabijanje«.                                                                    |
| okazilo o najvišji doseženi izobrazbi (sken ali slika maturitetnega spričevala, zaključnega izpita, diplome<br>šješolskega ali visokošolskega študija, magisterij, doktorat, ipd)                                                  | ~                                            | ß                              | Naloženo,<br>čaka<br>pregled       | 1                                                                                                   |                                                                                    |
| okazilo o zaposlitvi (izpis iz SPIZ-a ali izjava delodajalca)                                                                                                    | ~                                            | ß                              | Naloženo,<br>čaka<br>pregled       | ▲                                                                                                   |                                                                                    |
| adanie dokazil, ki so potrebna za usposablianie                                                                                                    |                                              |                                |                                    |                                                                                                    |                                                                                    |
| Na spodnjem seznamu izberite dokazilo in ga nato naložite. V zgornji tabeli, lahko vidite, kaj imate naloženo ir<br>gumb za prijavo, s katerim se lahko prijavite na dogodek. Prosimo vas, da naložite ustrezna dokazila, saj bo v | ı kaj ne. Znak <b>≭</b><br>aša prijava, če n | pomeni, da d<br>ne zavrnjena d | okazila, še ni:<br>pz. boste kljub | ste naložili. Znak ✓ pomeni, da je dokazilo nak<br>odopolnitvi lahko prepozni za uvrstitev na sezna | oženo. Šele, ko boste naložili vsa dokazila, se vam bo omogočil<br>am udeležencev. |
| zberi tin dokazila                                                                                                    |                                              |                                |                                    |                                                                                                    |                                                                                    |
| zberi tip dokazila                                                                                                    |                                              |                                |                                    |                                                                                                    |                                                                                    |
| zberi tip dokazila<br>STATUS PRIJAVE:                                                                                                    |                                              |                                |                                    |                                                                                                    | $\downarrow$                                                                       |

EVROPSKA UNIJA EVROPSKI SOCIALNI SKLAD NALOŽBA V VAŠO PRIHODNOST

Ko boste naložili vsa

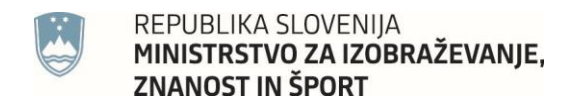

#### Prijava na dogodke – status pregleda prijave 11.5.

| UPORABNIK<br>▲ Omeni v<br>∰ Aktualni razpisi v | Veljaven program usposabljanja:     ⊡Naložen program     ⊕ Razpis     ⊞ Umik     ⊕ Nationi prijavnico                                                                                                    | prijavo bo pregledal                                          |
|------------------------------------------------|----------------------------------------------------------------------------------------------------|---------------------------------------------------------------|
| 🚠 Dokumenti 🗸 🗸                                | Prijavnica     Naloženo     Dokument     Status     Opomol                                                                                                    | ravnal kot je opisano v                                       |
| � Spletna stran projekta                       | Potrdilo o izkušnjah kot udeleženec rekreativne vadbe                                                                                                    | rdečem polju.                                                 |
|                                                | Dokazilo o najvišji doseženi izobrazbi (sken ali slika maturitetnega spričevala, zaključnega izpita, diplome višješolskega ali visokošolskega študija, magisterij, doktorat, ipd)                                                                                                    |                                                               |
|                                                | Dokazilo o zaposlitvi (izpis iz SPIZ-a ali izjava delodajalca)                                                                                                    |                                                               |
|                                                | Nalaganje dokazil, ki so potrebna za usposabljanje<br>izberi tip dokazila<br>STATUS PRIJAVE:<br>PRIJAVLJEN                                                                                                    | v                                                             |
|                                                | <ul> <li>Vaša prijava je šla v pregled k skrbniku. S tem ste uradno prijavljeni, vendar udeležba na dogodku še ni 100% zagotovljena. Skrbnik bo po pregledu vaše prijave na podlagi števila p</li> <li>Prijavo bo zavrnil zaradi neustreznosti.</li> <li>V kolikor je pred vani že prijavljenih zadostno število kandidatov, vas bo dal v čakalno vrsto, v kolikor se morda sprosti kakšno mesto.</li> <li>Pozval vas bo, k dopolnitvi morebitno nepopolne vloge.</li> <li>V kolikor se dogodka ne boste udeležili va vljudno naprošamo, da se nemudoma odjavite in sprostite mesto za nekoga drugega.</li> <li>V kolikor potrebujete dodatna pojasnila se obrnite na skrbnika, preko e-pošte:</li> </ul> | rijavljenih in ustreznosti dokumentov lahko storil naslednje: |
|                                                |                                                                                                    |                                                               |

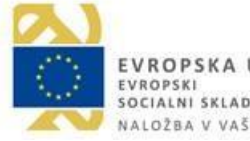

EVROPSKA UNIJA EVROPSKI SOCIALNI SKLAD NALOŽBA V VAŠO PRIHODNOST

Po prijavi se bo izpisalo

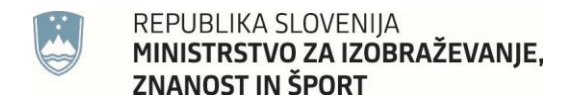

 $\equiv$ 

### 11.6. Prijava na dogodke – obvestilo o statusu prijave

#### み Usposabljanje Inštruktor športne rekreacije - Pilates

| Veljaven program usposabljanja: 🕒 Naložen program 🔒 Razpis 🗎 Umik 🖨 Natisni prijavnico                                                                                                    |          |          |                              |        | dogodek vi<br>besedilo | deli spo |
|----------------------------------------------------------------------------------------------------|----------|----------|------------------------------|--------|------------------------|----------|
| Informacija o naloženih dokazilih:                                                                                                    |          |          |                              |        | besedito.              |          |
| Tip dokazila                                                                                                    | Naloženo | Dokument | Status                       | Opombe |                        |          |
| Prijavnica                                                                                                    | ~        | ß        | Naloženo,<br>čaka<br>pregled |        |                        |          |
| Potrdilo o izkušnjah kot udeleženec rekreativne vadbe                                                                                                    | *        | Ø        | Naloženo,<br>čaka<br>pregled | 2      |                        |          |
| Dokazilo o najvišji doseženi izobrazbi (sken ali slika maturitetnega spričevala, zaključnega izpita, diplome<br>višješolskega ali visokošolskega študija, magisterij, doktorat, ipd)           | ~        | ß        | Naloženo,<br>čaka<br>pregled | 2      |                        |          |
| Dokazilo o zaposlitvi (izpis iz SPIZ-a ali izjava delodajalca)                                                                                                    | ~        | ß        | Naloženo,<br>čaka<br>pregled | 2      |                        |          |
| Nalaganje dokazil, ki so potrebna za usposabljanje                                                                                                    |          |          |                              |        |                        |          |
| izberi tip dokazila                                                                                                    |          |          |                              |        |                        | •        |
| STATUS PRIJAVE:                                                                                                    |          |          |                              |        |                        |          |
| POTRJEN                                                                                                    |          |          |                              |        |                        |          |
| Skrbnik je vašo prijavo potrdil. Dogodka se lahko udeležite. Nadaljnja navodila, boste dobili preko e-pošte.<br>V kolikor potrebujete dodatna pojasnila se obrnite na skrbnika, preko e-pošte: |          |          |                              |        |                        |          |

EVROPSKA UNIJA EVROPSKI SOCIALNI SKLAD NALOŽBA V VAŠO PRIHODNOST

> Ko bo skrbnik tečaja vaša dokazila pregleda in potrdil, boste s ponovnim klikom na izbrani dogodek videli spodnje besedilo.

Vse pravice so pridržane, lastnik aplikacije je OKS.